UCC-Client, nativ, Anmeldung

## Am nativen UCC-Client anmelden

Mit dem UCC-Client können Sie direkt am PC telefonieren und zahlreiche weitere Funkionen des UCware Servers nutzen.

1/3

Der Client ist in zwei Varianten verfügbar:

## • browserbasiert:

Dabei lässt sich der Client wie eine Internetseite im Webbrowser aufrufen. Eine Installation zusätzlicher Software auf dem PC ist dafür nicht erforderlich.

## • nativ:

Dabei läuft der Client als eigenständige Anwendung. Diese muss auf dem PC oder einem geeigneten Speichermedium installiert sein. Gegenüber der browserbasierten Variante bietet der native Client zusätzliche Funktionen.

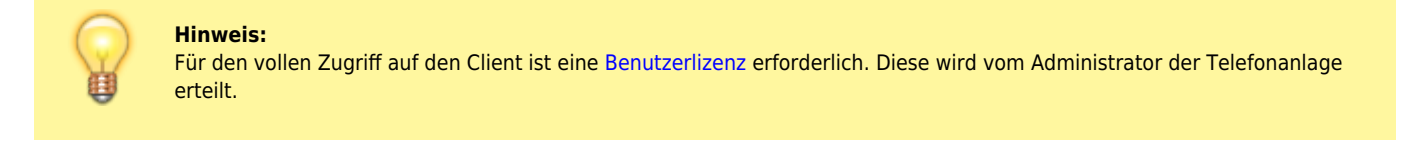

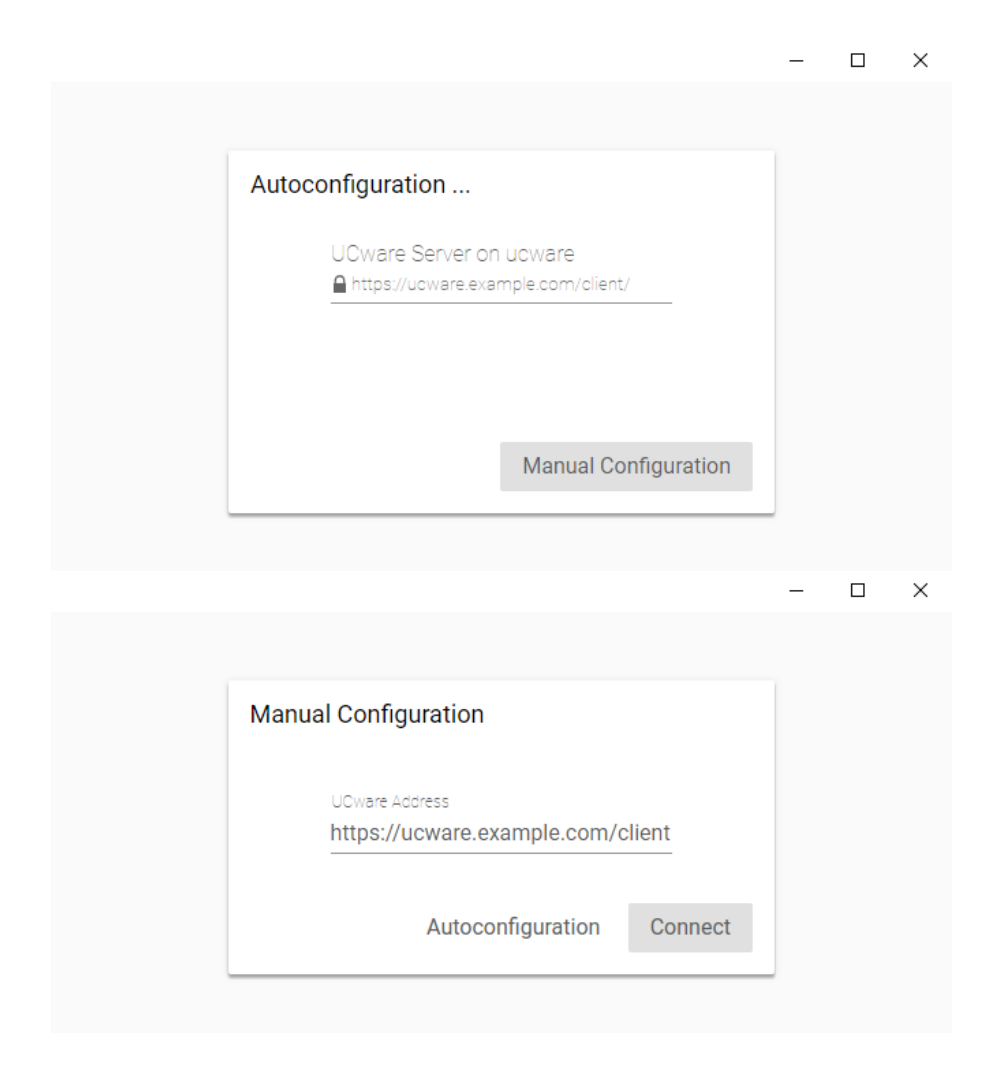

Last update: 08.12.2023 benutzerhandbuch:anmeldung:login\_nativ https://wiki.ucware.com/benutzerhandbuch/anmeldung/login\_nativ?rev=1702022352 07:59

| UC WARE    | Login                                                 |
|------------|-------------------------------------------------------|
| UCC-Client | Bitte geben Sie Ihren Benutzernamen und Passwort ein. |
| <b>.</b>   | Benutzername gerd.gudlat  Passwort Login              |

Um sich erstmals am nativen Client anzumelden, gehen Sie wie folgt vor:

- 1. Wenn der Client auf Ihrem PC noch nicht verfügbar ist, installieren Sie ihn zunächst.
- 2. Starten Sie den Client über das Anwendungsmenü oder

Verknüpfung. die zugehörige

- 3. Wenn sich der Client automatisch konfiguriert, fahren Sie fort mit Schritt 6.
- 4. Andernfalls klicken Sie auf

Manual Configuration

5. Geben Sie die URL des Clients ein und klicken Sie auf

|      |               | Sicherheitshinweis:<br>Wenden Sie sich bei Sicherheitsmeldungen an den Administrator, bevor Sie fortfahren. |  |
|------|---------------|----------------------------------------------------------------------------------------------------|--|
|      |               | Hinweis:<br>Einstellungen<br>Über können Sie das Fensterverhalten des Clients vorkonfigurieren.             |  |
| 6.   | Geben Sie Ihr | e Anmeldedaten ein und klicken Sie auf                                                                      |  |
| Nach | der Anmeldu   | ng gelangen Sie standardmäßig auf die Hauptseite.                                                           |  |
|      |               |                                                                                                    |  |

Connect

Um sich vom UCC-Client abzumelden, klicken Sie in der Kopfleiste auf ≚ und anschließend auf Ausloggen.

Beim nächsten Start des nativen Clients wird sofort die Login-Seite angezeigt.

## From: https://wiki.ucware.com/ - UCware-Dokumentation

Permanent link:

https://wiki.ucware.com/benutzerhandbuch/anmeldung/login\_nativ?rev=1702022352

Last update: 08.12.2023 07:59